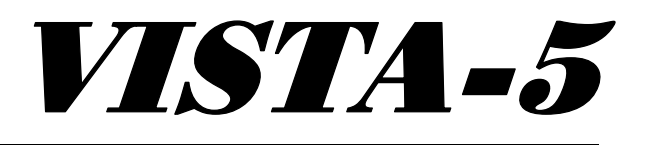

Installation Instructions

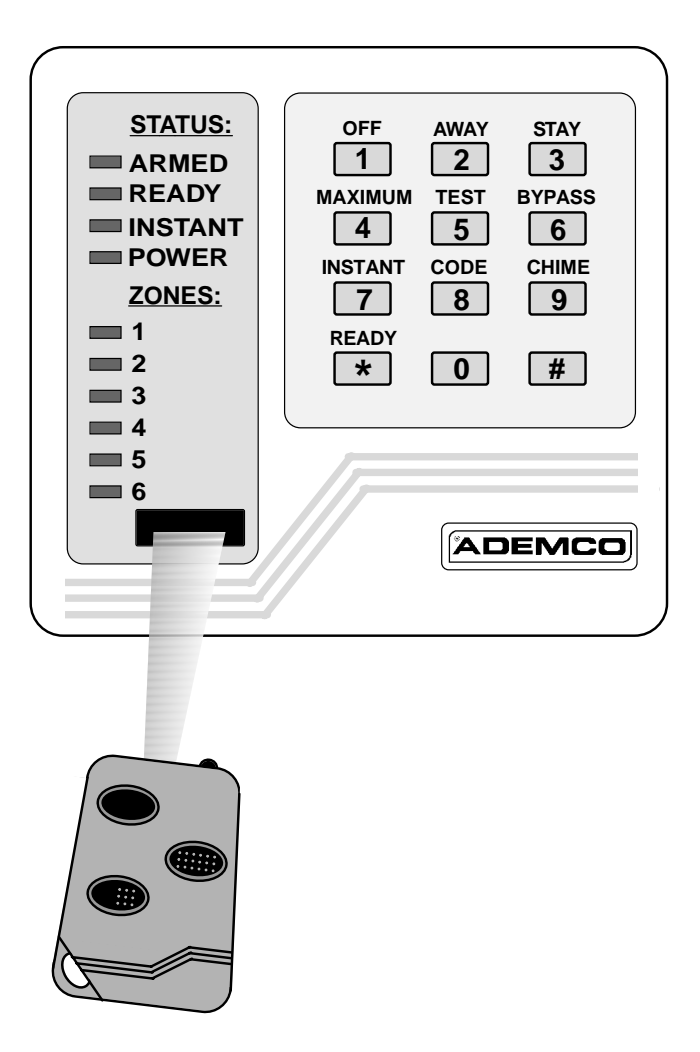

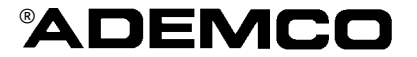

## Table of Contents

| SYSTEM FEATURES                      |
|--------------------------------------|
| MOUNTING THE BOARD AND CABINET LOCK4 |
| WIRING CONNECTIONS                   |
| PROGRAMMING THE CONTROL              |
| REMOTE PROGRAMMING AND CONTROL16     |
| SYSTEM OPERATION17                   |
| TESTING THE SYSTEM18                 |
| SPECIFICATIONS                       |
| LIMITATIONS OF THIS SYSTEM22         |
| SUMMARY OF CONNECTIONS DIAGRAMME     |
| WARRANTY24                           |

## System Features

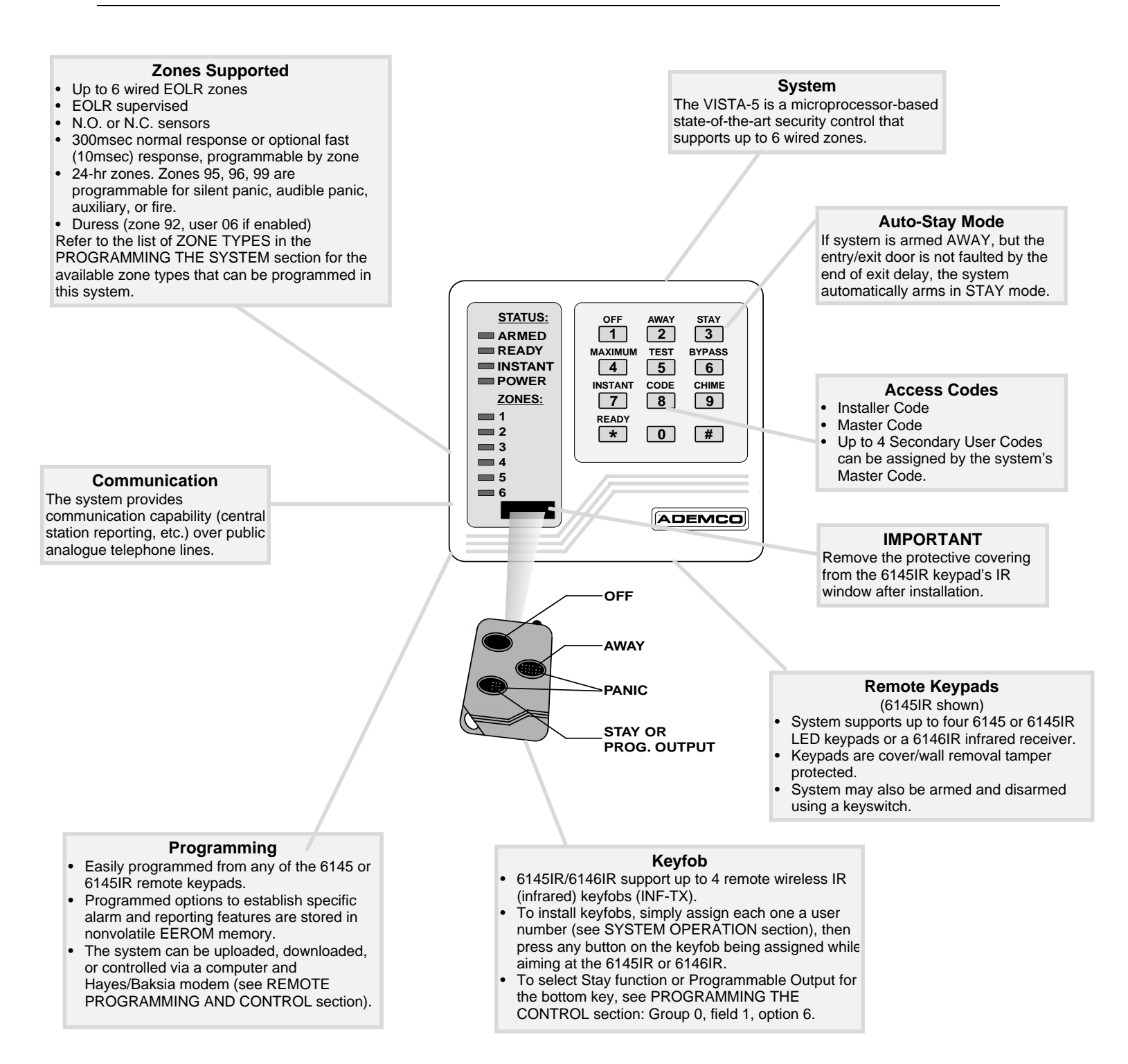

## Mounting the Board, Lock & Keypad

## MOUNTING THE BOARD

- 1. Slide the PC board into the slots at the top edge of the cabinet, allowing the board to rest on the cabinet tab and screw-hole standoff.
- 2. Secure the board using the screw provided.

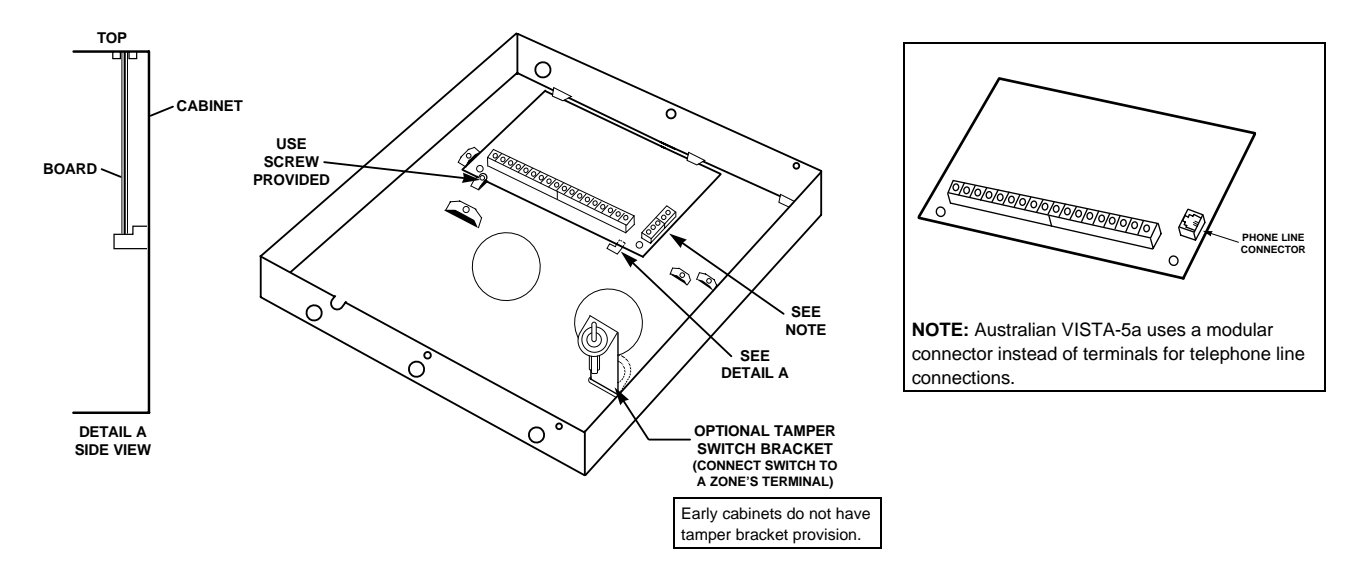

## INSTALLING THE CABINET LOCK

If a lock is used (Optional ADEMCO No. N6277 Lock/N6277-1 Clip)

(The cabinet can be closed without a lock by using 2 screws in the cover.)

- 1. Remove the lock knockout on the control cabinet cover. Insert the key into the lock. Position the lock in the hole, making certain that the latch will make contact with the latch bracket when the door is closed.
- 2. While holding the lock steady, insert the retainer clip into the retainer slots. Position clip as illustrated to facilitate easy removal.

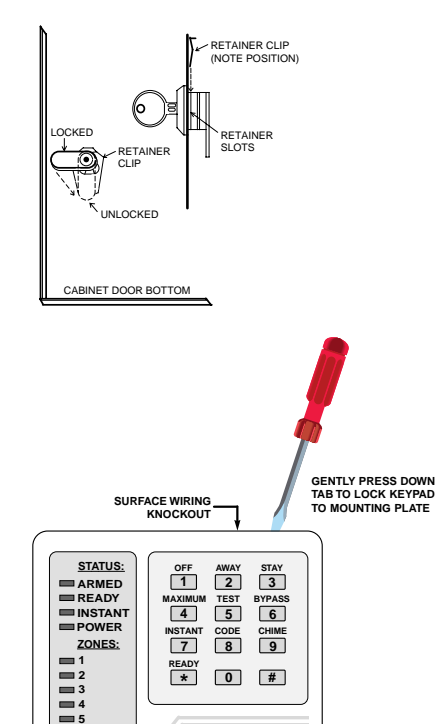

ADEMCO

SURFACE WIRING KNOCKOUT

#### MOUNTING THE KEYPAD

- 1. Remove the back mounting plate of the keypad by pressing down on the locking tabs.
- 2. Mount the back plate. If surface wiring the keypad, break one of the surface wiring knockouts before mounting. For concealed wiring installations, pull the connection wires though the rectangular cutout.

For wall removal tamper protection, insert a screw through the back plate's tamper tab and into the wall.

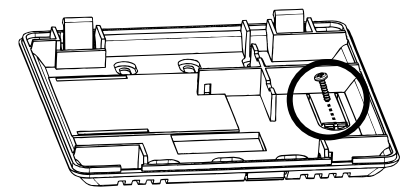

3. After making wiring connections (see next page and Summary of Connections diagramme), snap the keypad back onto the plate by gently pressing down on the locking tabs.

Make wiring connections by referring to the Summary of Connections diagramme on the inside back cover of this manual. Below is a summary description of the terminal connections.

#### **Power Connections**

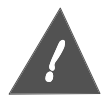

Do not connect the battery or AC until all other wiring connections have been completed.

- Connect AC Input from 16.5VAC, 25VA (minimum) transformer to terminals 1 and 2.
- Use ADEMCO 1321 transformer, 16.5VAC, 25VA in locations using 120VAC mains power.

#### Sounder

- Connect the external sounder to terminals 3 (+) and 4 (–).
- Alarm output is 12VDC, 2.0A maximum.

#### Keypad, Keyswitch, IR Receiver and Other Devices

- Connect keypads and IR receiver to terminals 4-7 as shown on the Summary of Connections diagramme.
- Terminal 5 can be used to power the keyswitch, if used.
- Terminal 5 can be used to provide smoke detector power (+12VDC at 500 mA).
- Wire each keypad to the control.
- Use no more than 67m of 0.8mm wire or 168m of 1mm wire.
- Multiple keypads (up to 4) may be used, as long as their total current drain is within the auxilliary power output limitations described in the SPECIFICATIONS AND ACCESSORIES section.

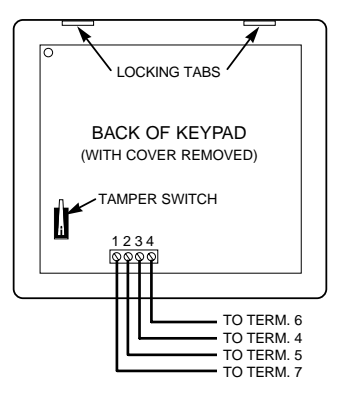

#### **Zone Connections**

- Connect zone sensors to terminals 8-16 as shown on the Summary of Connections diagramme.
- When zones are used, a 1,000-ohm EOLR should be wired between the farthest sensor connected to the zone terminal and the low side (–) of the zone.

#### **Programmable Output Connections**

- Connect devices using Programmable Output #1 to terminal 17 (can sink 150mA) as shown on the Summary of Connections diagramme.
- Connect devices (e.g., keyswitch using red LED) using System Status (red LED) output to terminal 18 (can sink 10mA) as shown on the Summary of Connections diagramme.

#### Phone connections

- Connect the premises telephones to terminals B1 (TIP) and B2 (RING).
- Connect the incoming phone line to terminals B3 (TIP) and B4 (RING).

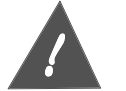

To prevent the risk of shock, disconnect telephone line at Telecom jack before servicing the unit.

#### Grounding the System

- A proper earth ground must be provided for the system in order to protect the system from lightning and electrostatic discharge damage.
- Connect a lead from the B5 terminal to a proper earth ground.

#### **Battery Connections**

- Connect the battery leads to a 12VDC battery as shown in the Summary of Connections diagramme.
- When AC mains is present, 13.8VDC is being developed to recharge a gel lead acid battery. When AC mains is absent, 12VDC current is drawn from the battery.

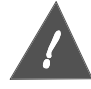

#### Reversing the battery lead will blow the battery fuse.

## **Programming The Control**

## USING PROGRAMME MODE

Installer options are programmed using the keypad and stored in nonvolatile EEROM memory.

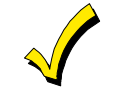

It is possible to programme the system at any time – even at the installer's premises prior to the actual installation. Simply apply power temporarily to the control and then programme the unit as desired.

To enter the Programming mode, use one of the following methods:

- Simultaneously depress the [\*] and [#] keys within 50 seconds after power is applied **OR**
- Key the factory default **Installer Code** (6+1+4+5) + **8** (**CODE**) + **0** + **0** keys.

(Once a different Installer code is assigned, use it instead of 6145 to enter Programming Mode.) Upon entry to the Programming Mode, all LEDs light momentarily, and the keypad beeps 4 times, then emits 1 long beep. The keypad ARMED LED blinks while in Programme Mode.

**NOTE:** If the system does not enter Programme Mode, a panic alarm might be active. Clear the alarm (code + OFF) then try again to enter Programme Mode.

To exit Programming Mode, press [\*] [#] at the same time, then press either [9] [8] or [9] [9].

- 98 = Cannot re-enter Programming Mode using Installer Code method.
- 99 = Can re-enter Programming Mode using Installer Code method.

**Programming options are organised into 10 groups** of related programming fields. Each field within a group contains locations for data entry. The contents of each group are summarised as follows:

- Group 0 System Options (4 fields, each field containing multiple options)
- Group 1 Installer Code and Phone Numbers (6 fields  $^{\dagger})$
- Group 2 Zone Response Types for Wired Zones (6 fields<sup>†</sup>)
- Group 3 Zone Response Types for Panic Keys (3 fields<sup> $\dagger$ </sup>)
- Group 4 Reporting Options (4 fields<sup>†</sup>)
- Group 5 Alarm Report Codes for Wired Zones (6 fields<sup>†</sup>)
- Group 6 Alarm Report Codes for Panics, Duress, Arm AWAY, Exit Error (7 fields<sup>†</sup>)
- Group 7 System Report Codes (7 fields<sup>†</sup>)
- Group 8 System Restore Codes (7 fields<sup>†</sup>)
- Group 9 Bell Timeout, Entry Delay, Ring Detect, Programmable Output Options (4 fields<sup>†</sup>)
- <sup>†</sup> Each field contains a single option.

#### To programme the system, do the following:

1. Select a group and field number using the following command string:

| [*][#] +             | [Group Number] +             | [Field Number]                                                |
|----------------------|------------------------------|---------------------------------------------------------------|
| both at same time    | (1 beep as key is pressed)   | (1 beep as key is pressed plus 1 beep)                        |
| (1 long keypad beep) | 0-9; Status/Zone 1 LEDs      | 1-7; Status LEDs                                              |
|                      | display group in binary code | display field in binary code                                  |
|                      | (see Group Number ID Table); | (see Field Number ID Table in the respective Group sections); |
|                      | Zone 6 LED unlit             | Zone 6 LED lit (blinks more on than off)                      |

#### If this is first-time programming, begin with Group 0, Field 1 ([\*] [#] + [0] + [1]).

- The keypad beeps once after the field number has been entered and the Zone 6 LED flashes, indicating the system is ready to accept entries for the first digit of that field.
- The keypad beeps twice at the end of a field<sup>††</sup> and beeps four times when at the end of a group.
- To go to a particular field in a particular group, simply press [\*] [#], then enter that Group number and Field number (for example, to go to Field 3 of Group 2, press [\*] [#] + [2] + [3]).
- To exit a field without making changes, press [\*] [#], then enter the desired group and field number to be displayed.

(<sup>††</sup> three times for report code fields)

- 2. Enter the data for the fields in the selected group as described in each of the following sections: PROGRAMMING GROUP 0, PROGRAMMING GROUP 1, and PROGRAMMING GROUPS 2-9.
- 3. Select the next group of fields to programme by pressing [\*] [#] + [Group number] + [Field number].
- 4. After programming all fields in all groups, exit Programming Mode by pressing [\*][#]98 (no re-entry to Programme Mode by installer code) or [\*][#]99 (allows re-entry to Programme Mode by installer code).

## Keypad Sounds and LEDs

| • •                                                           |   |                                                                                             |  |  |  |  |
|---------------------------------------------------------------|---|---------------------------------------------------------------------------------------------|--|--|--|--|
| When programming, the keypad beeps to indicate the following: |   |                                                                                             |  |  |  |  |
| 1 beep                                                        | = | acknowledgment of key press                                                                 |  |  |  |  |
| 1 long beep                                                   | = | occurs after pressing [*] [#]; system is waiting for a group number to be entered           |  |  |  |  |
| 2 beeps                                                       | = | a. indicates the end of a programme field (occurs after entering the last digit of a field) |  |  |  |  |
|                                                               |   | b. in Group 0, indicates toggle of field status (in effect, the end of the field)           |  |  |  |  |
| 3 beeps                                                       | = | indicates end of 2-digit field (for example, report code fields)                            |  |  |  |  |
| 4 beeps                                                       | = | indicates the end of a group                                                                |  |  |  |  |
|                                                               |   | (occurs after entering the last digit of the last field in a group)                         |  |  |  |  |
| Status LEDs                                                   | = | indicate group number or field number in binary code                                        |  |  |  |  |
| ZONE LEDs                                                     | = | indicate value of digit being entered or viewed in binary code                              |  |  |  |  |
| Zone 6 LED                                                    | = | flashes when ready to accept <b>first digit</b> of a programme field                        |  |  |  |  |
|                                                               |   | a. rapid flash means system is waiting for first digit entry                                |  |  |  |  |
|                                                               |   | b. slow flash (more on than off) means first digit has been entered, system is waiting      |  |  |  |  |
|                                                               |   | for entry of second digit upon which the LED turns off                                      |  |  |  |  |

#### **Group Number Identification**

When the group number is entered (before the field number is entered), the Status and Zone 1 LEDs on the keypad display the selected programme group in binary code, as shown in the following table (note that once the field number is entered, the LEDs display the selected field number):

| Binary (    |            |     |     |     | G   | Group  | o Nur | nber |      |     |     |
|-------------|------------|-----|-----|-----|-----|--------|-------|------|------|-----|-----|
| Weight      | STATUS:    | 0   | 1   | 2   | 3   | 4      | 5     | 6    | 7    | 8   | 9   |
| (add if ON) | ARMED      |     |     |     | AF  | RMED L | ED BL | INKS |      |     |     |
| 1           | READY      | off | ON  | off | ON  | off    | ON    | off  | ON   | off | ON  |
| 2           | INSTANT    | off | off | ON  | ON  | off    | off   | ON   | ON   | off | off |
| 4           | POWER      | off | off | off | off | ON     | ON    | ON   | ON   | off | off |
|             | ZONES:     | •   | •   | •   | •   | ••••   | ••••  | •••• | •••• | •   | •   |
| 8           | <b>— 1</b> | off | off | off | off | off    | off   | off  | off  | ON  | ON  |
|             | 2          |     |     |     |     |        |       |      |      |     |     |
|             | 3          |     |     |     |     |        |       |      |      |     |     |
|             | <b>—</b> 4 |     |     |     |     |        |       |      |      |     |     |
|             | <b>5</b>   |     |     |     |     |        |       |      |      |     |     |
|             | <b>6</b>   |     |     |     |     |        |       |      |      |     |     |
| l           |            |     |     |     |     |        |       |      |      |     |     |

## **PROGRAMMING GROUP 0** (System Options)

Group 0 consists of 4 programming fields, with each field containing multiple options. The options within each field are explained later in this section and are summarised on the following chart.

- After selecting a field within Group 0, the Zone LEDs indicate whether the respective options within the selected field are on (LED on) or off (LED off).
- To enable or disable an option, simply press the respective key so the corresponding LED is toggled on or off as desired (i.e., press key 1 to toggle state of option 1, key 2 to toggle state of option 2, etc.). The keypad beeps twice when you have toggled a field's status.
- Press the [\*] key to advance to the next programme field in Group 0.
- To select another Group or exit a Field without making changes, press [\*] [#] at the same time, then press the desired Group number and Field number.

#### Field Numbers For Group 0

| Binary                           |                |               |             | Field Nu       | umber        |              |
|----------------------------------|----------------|---------------|-------------|----------------|--------------|--------------|
| Weight                           | <u>STATUS:</u> |               | 1           | 2              | 3            | 4            |
| (add if ON)                      | ARMED          |               |             | ARMED LED      | D BLINKS     |              |
| 1                                | READY          | $\rightarrow$ | ON          | off            | ON           | off          |
| 2                                | INSTANT        | $\rightarrow$ | off         | ON             | ON           | off          |
| 4                                | POWER          | $\rightarrow$ | off         | off            | off          | ON           |
|                                  | ZONES          |               |             | Options For    | Each Field   |              |
| The Zone LEDs indicate the state | <u>= 1</u>     | $\rightarrow$ | quick arm   | AC loss byp    | z1 rsp. time | phone        |
| of each option for the displayed | <b>2</b>       | $\rightarrow$ | quick byp   | exit warn      | z2 rsp. time | Sescoa/Rad   |
| programme field (on or off).     | 3              | $\rightarrow$ | code lock   | arm ding       | z3 rsp. time | 30s delay    |
| press the respective key.        | <b>—</b> 4     | $\rightarrow$ | inh. dnload | 1 alarm/zn     | z4 rsp. time | dynam. rest. |
|                                  | 5              | $\rightarrow$ | type 5 opt. | fire alrm time | z5 rsp. time | keyswitch z6 |
|                                  | 6              | $\rightarrow$ | keyfob opt. | LEDs off       | z6 rsp. time | auto-stay    |
|                                  |                |               |             |                |              |              |

| Begin programming Group 0 (System Options) by pressing [*] [#] + [0] + [1]. |                              |      |     |                                                                 |  |  |  |
|-----------------------------------------------------------------------------|------------------------------|------|-----|-----------------------------------------------------------------|--|--|--|
| GI                                                                          | ROUP 0                       | Zone | LED | Press the respective option number key                          |  |  |  |
| Fie                                                                         | eld 1                        | ON   | OFF | to toggle the option on/off.                                    |  |  |  |
| OĮ                                                                          | otion Number and Title       |      |     |                                                                 |  |  |  |
| 1                                                                           | Quick Arm?                   |      |     | ON = Enable arming without a code entry                         |  |  |  |
|                                                                             |                              |      |     | [OFF = Code always required to arm]                             |  |  |  |
| 2                                                                           | Quick Bypass?                |      |     | [ON = Allow bypass of all open zones using                      |  |  |  |
|                                                                             |                              |      |     | code + [6] + [#] ]<br>OFF = Zones must be individually bypassed |  |  |  |
| 3                                                                           | Keypad Code Tamper?          |      |     | ON = 20 keystrokes in 15 minutes or less without                |  |  |  |
|                                                                             |                              |      |     | a valid command locks out the keypad for 15 minutes             |  |  |  |
|                                                                             |                              |      |     | [OFF = Code tamper protection disabled]                         |  |  |  |
| 4                                                                           | Inhibit Download if Armed?   |      |     | ON = No downloading when system is armed                        |  |  |  |
|                                                                             |                              |      |     | [OFF = Download at any time]                                    |  |  |  |
| 5                                                                           | Zone Type 5 Response Option? |      |     | [ON = Trouble when disarmed, alarm when armed]                  |  |  |  |
|                                                                             |                              |      |     | OFF = Alarm when armed or disarmed                              |  |  |  |
| 6                                                                           | IR Keyfob Soft Key Option?   |      |     | ON = Programmable output (see Group 9, Field 4)                 |  |  |  |
|                                                                             |                              |      |     | [OFF = button 3 will arm in STAY mode]                          |  |  |  |
|                                                                             |                              |      |     |                                                                 |  |  |  |

When options 1-6 in Field 1 are programmed as desired, press [\*] to advance to Field 2 in Group 0 (keypad beeps twice), or press [\*] [#] + next desired Group and Field number.

| GI<br>Fi           | ROUP 0                                                                                                    | Zone                      | LED                     | Press the respective option number key                                                                                                    |
|--------------------|----------------------------------------------------------------------------------------------------|---------------------------|-------------------------|----------------------------------------------------------------------------------------------------|
| $\frac{\Gamma}{0}$ | otion Number and Title                                                                                                    | UN                        | UII                     | to toggie the option on/on.                                                                                                    |
| 1                  | AC Mains Loss Warning Beeps?                                                                                                    | $\square$                 |                         | [ON = System beens upon AC mains loss]                                                                                                    |
|                    | The manual Loss manning Deeps.                                                                                                   |                           |                         | OFF = No sound upon AC mains loss                                                                                                    |
| 2                  | Exit Delay Warning Beeps?                                                                                                    |                           |                         | ON = Keynad beens during exit delay]                                                                                                    |
| -                  | Line Denay Warning Deeper                                                                                                    |                           |                         | OFF = No sounding during exit delay                                                                                                    |
| 3                  | Confirmation of Arming Ding                                                                                                    |                           |                         | ON = 0.5 sec. alarm sound when system is armed]                                                                                                    |
| 2                  |                                                                                                    |                           |                         | (Dings after closing report kissoff, if<br>programmed, and after exit delay, if not.)<br>OFF = No arming ding                                                                                                    |
| 4                  | Single Audible Alarm Per Zone?                                                                                                   |                           |                         | [ON = Single alarm/zone/ armed period]                                                                                                    |
|                    |                                                                                                    |                           |                         | OFF = Multiple alarms/zone/ armed period                                                                                                    |
| 5                  | Fire Zone Timeout?                                                                                                    |                           |                         | ON = Same alarm timeout as burglary                                                                                                    |
|                    |                                                                                                    |                           |                         | [OFF = Unlimited, manual turnoff]                                                                                                    |
| 6                  | Keypad LEDs off when armed AWAY                                                                                                  | ?                         |                         | ON = All LEDs off except during E/E delay and 1                                                                                                    |
| W<br>pr<br>(k      | hen options 1-6 in field 2 are programm<br>ess [*] to advance to Field 3 in Group 0<br>eypad beeps twice), or press [*] [#] + ne | ned as o<br>)<br>ext desi | lesired,<br>red Grouj   | minute after when system is armed AWAY.<br>[OFF = LEDs active at all times]<br>and Field number.                                                                                                    |
| Gl<br><u>Fi</u>    | ROUP 0<br>eld 3                                                                                                    | Zone<br>ON                | LED<br>OFF              | Press the respective option number key to toggle the option on/off.                                                                                                    |
| Oj                 | ption Number and Title                                                                                                    |                           |                         |                                                                                                    |
| 1                  | Zone 1 Response Time?                                                                                                    |                           |                         | ON =Fast, 10mSec; [OFF = Normal, 300mSec]                                                                                                    |
| 2                  | Zone 2 Response Time?                                                                                                    |                           |                         | ON =Fast, 10mSec; [OFF = Normal, 300mSec]                                                                                                    |
| 3                  | Zone 3 Response Time?                                                                                                    |                           |                         | ON =Fast, 10mSec; [OFF = Normal, 300mSec]                                                                                                    |
| 4                  | Zone 4 Response Time?                                                                                                    |                           |                         | ON =Fast, 10mSec; [OFF = Normal, 300mSec]                                                                                                    |
| 5                  | Zone 5 Response Time?                                                                                                    |                           |                         | ON =Fast, 10mSec; [OFF = Normal, 300mSec]                                                                                                    |
| 6                  | Zone 6 Response Time?                                                                                                    |                           |                         | ON =Fast, 10mSec; [OFF = Normal, 300mSec]                                                                                                    |
| W<br>(k            | hen options 1-6 in field 3 are programm<br>eypad beeps twice), or press [*] [#] + ne                                             | ned as o<br>ext desir     | lesired, p<br>red Grouj | ress [*] to advance to Field 4 in Group 0<br>o and Field number.                                                                                                    |
| Gl<br>Fi           | ROUP 0<br>eld 4                                                                                                    | Zone I<br>ON              | LED<br>OFF              | Press the respective option number key to toggle the option on/off.                                                                                                    |
| Oj                 | ption Number and Title                                                                                                    | _                         |                         |                                                                                                    |
| 1                  | Phone System Dial Select?                                                                                                    |                           |                         | [ON = Multifreq. (DTMF)]; OFF = Decadic Pulse Dial                                                                                                    |
| 2                  | Radionics/ SESCOA Format?                                                                                                    |                           |                         | [ON = Radionics]; OFF = SESCOA                                                                                                    |
| 3                  | 30 sec. Delay dialler/alarm sound on Burg.                                                                                       |                           |                         | ON = Provide delay; [OFF = No delay]                                                                                                    |
| 4                  | Restore Report Transmission?                                                                                                    |                           |                         | ON = Dynamic, as zones restore; [OFF = At disarm]                                                                                                    |
| 5                  | Keyswitch on Zone 6?                                                                                                    |                           |                         | ON = Keyswitch used; [OFF = Zone 6 is security zone]                                                                                                    |
|                    | <b>NOTE:</b> If using keyswitch, Auto-Stay option should be disabled.                                                            |                           |                         | If yes, keyswitch tamper protection responds as type 5 zone (trouble day / alarm night). If disarmed, fault of tamper switch causes trouble sound and report to CS (if code programmed). If armed, tamper fault causes an alarm and report to CS (if code programmed). |
| 6                  | Auto-Stay Option                                                                                                    |                           |                         | ON = On; [OFF = Off]                                                                                                    |

If yes: When armed AWAY, system automatically changes to STAY mode at the end of exit delay if no Entry/Exit zone has been faulted during exit time.

When options 1-6 in Field 4 are programmed as has desired, press [\*] [#] + next desired Group and Field number.

## PROGRAMMING GROUP 1 (Installer Code, ID, Phone Numbers)

The options in Group 1 are programmed by entering the actual numerical data (Installer Code, Subscriber ID, PABX code and phone numbers) in each field. Refer to the Group Number Identification diagramme in the USING PROGRAMME MODE section to identify Group number displays.

- After selecting a field within Group 1, make the required data entry. Zone 1-4 LEDs display data entries in binary code as each digit is pressed (see the diagramme below for binary weights of each zone LED).
- Zone 6 LED flashes rapidly when at the first digit of a field, then changes to a slow flash (more on than off) after the first digit has been entered and the system is waiting for the second digit to be entered. The LED turns off after the second digit has been entered.
- The Installer Code and Subscriber ID fields require all digits to be entered before continuing. Press [\*] to advance after entering all digits.
- The PABX and phone number fields are of variable length, and each digit remains displayed until you press the next digit. If using fewer than the maximum digits for the PABX and phone number fields, enter "A" ([#] + 0) to end the field. Press [\*] to advance to the next field.
- For the phone number fields: to enter "\*," press [#] + [1]; to enter "#," press [#] + [2]; to enter a 3-second pause, press [#] + [3].
- After completing a field entry, press [\*] to advance to the next field in this group.
- The keypad beeps four times when at the end of this group.

#### Field Numbers and Data Entry Binary Codes for Group 1

| Binary                                                                                                    |                                      | )             |     |                                                 | Fiel                            | d Nu                                    | mber                                      | r                                                 |                                                                     |
|----------------------------------------------------------------------------------------------------|--------------------------------------|---------------|-----|-------------------------------------------------|---------------------------------|-----------------------------------------|-------------------------------------------|---------------------------------------------------|---------------------------------------------------------------------|
| Weight                                                                                                    | STATUS:                              |               | 1   | 2                                               | 3                               | 4                                       | 5                                         | 6                                                 |                                                                     |
| (add if ON)                                                                                                    | ARMED                                |               |     | Α                                               | RMED                            | LED BI                                  | INKS                                      |                                                   |                                                                     |
| 1                                                                                                    | READY                                | $\rightarrow$ | ON  | off                                             | ON                              | off                                     | ON                                        | off                                               |                                                                     |
| 2                                                                                                    |                                      | $\rightarrow$ | off | ON                                              | ON                              | off                                     | off                                       | ON                                                | 1                                                                   |
| 4                                                                                                    |                                      | $\rightarrow$ | off | off                                             | off                             | ON                                      | ON                                        | ON                                                | ]                                                                   |
| For Groups 1-9, Zone 1-4 $1$ LEDs indicate the binary code $2$ for the data being entered. $4$ $8$ $0$ ffZone 6 LED indicates the first $\rightarrow$ digit of the data entry when flashing. | ZONES:<br>1<br>2<br>3<br>4<br>5<br>6 |               |     | <b>NOT</b><br>Entrie<br>(10).<br>"A" ( <i>‡</i> | E for<br>es of<br>Whe<br>≇0) is | <b>Grou</b><br>"0" (z<br>n enc<br>displ | u <b>p 1,</b><br>ero) a<br>ling a<br>ayed | Fields 2<br>are displ<br>i field wit<br>as "0" (2 | <b>2-6:</b><br>layed as "A"<br>th [#] + [0], the<br>zero; all off). |

**Begin programming Group 1 by pressing [\*] [#] + [1] + [1].** Bracketed [] values represent factory default values.

| Group 1: Installer Code, ID, Phone Numbers |                              |                                         |                         |                      |  |  |  |
|--------------------------------------------|------------------------------|-----------------------------------------|-------------------------|----------------------|--|--|--|
| Field Number and Title                     | Explanation                  |                                         | Entries                 |                      |  |  |  |
| 1-Installer Code                           | 0-9, Not usable when syst    | em is armed                             |                         | [6145]               |  |  |  |
|                                            | Press [*] to advance to ne   | xt field after 4 <sup>th</sup> digit er | ntered.                 |                      |  |  |  |
| 2- Subscriber ID                           | 0-9, B-F                     |                                         |                         |                      |  |  |  |
|                                            | Press [*] to advance to the  | e next field after 4 <sup>th</sup> dig  | it entered.             |                      |  |  |  |
| 3-PABX Access Code                         | 0-9, * #, pause              |                                         |                         | [All As]             |  |  |  |
|                                            | Press [#] + [0] to end field | l if less than max. digits              | s used. Press [*] to ad | vance to next field. |  |  |  |
| 4- Download Call Back Number               | 0-9, * #, pause              |                                         |                         | ] 🗌 🗌 🔲 [All As]     |  |  |  |
|                                            | Press [#] + [0] to end field | l if less than max. digits              | s used. Press [*] to ad | vance to next field. |  |  |  |
| <b>5</b> - Primary Reporting Phone Number  | 0-9, * #, pause              |                                         |                         | ] 🗌 🗌 🔲 [All As]     |  |  |  |
|                                            | Press [#] + [0] to end field | l if less than max. digits              | s used. Press [*] to ad | vance to next field. |  |  |  |
| 6- Secondary Reporting Phone Number        | r 0-9, * #, pause            |                                         |                         | ] 🗌 🗌 📄 [All As]     |  |  |  |
|                                            | Press [#] + [0] to end field | l if less than max. digits              | s used. Press [*] to ac | cept entry.          |  |  |  |
|                                            | Keypad beeps 4 times inc     | licating the end of Grou                | ıp 1.                   |                      |  |  |  |

When all fields in Group 1 are programmed as desired, press [\*] [#] + next desired Group and Field number.

## PROGRAMMING GROUPS 2-9 (Zone Types, Comm. Options, Report Codes, Misc. Options)

The options in Groups 2, 3, 4, and 9 are programmed by entering a single digit representing the desired option from a list of options for each field. Groups 5-8 contain 2-digit report code fields. Simply enter the desired 2-digit report code. Refer to the Group Number Identification diagramme in the USING PROGRAMME MODE section to identify Group number displays.

- After selecting a Field within a Group, make the required entry. Zone 1-4 LEDs display data entries in binary code as each digit is pressed (see the diagramme below for binary weights of each zone LED).
- Zone 6 LED flashes rapidly when at the first digit of a field, then changes to a slow flash (more on than off) after the first digit has been entered and the system is waiting for the second digit to be entered. The LED turns off after the second digit has been entered.
- To enter A, B, C, D, E, F hex digits in report code fields, press [#] + [0] for A, [#] + [1] for B, [#] + [2] for C, [#] + [3] for D, [#] + [4] for E, and [#] + [5] for F.
- Press [\*] to advance to the next field in this group.
- The keypad beeps four times when at the end of each of these groups.

#### Field Numbers and Data Entry Binary Codes for Groups 2-9

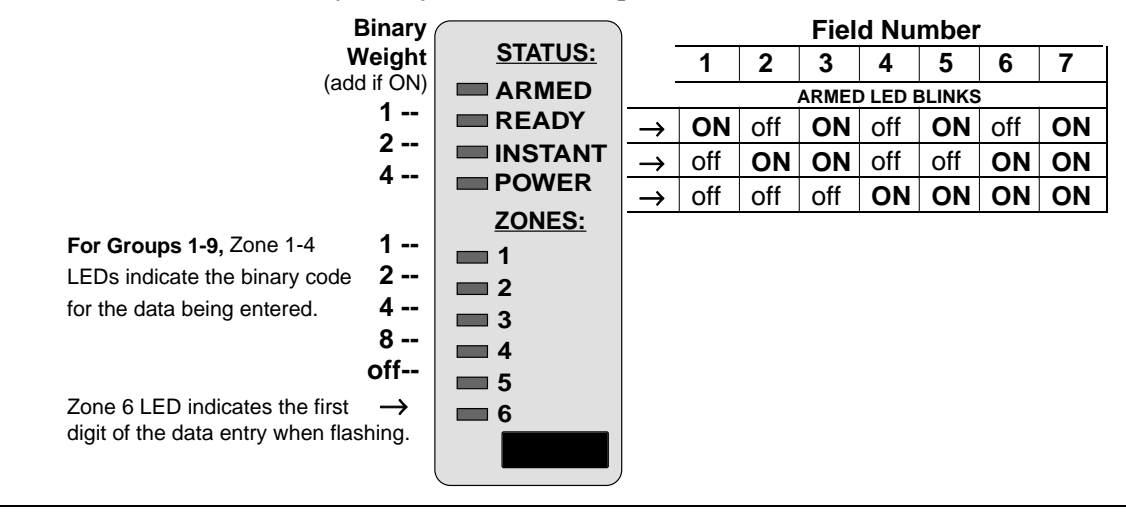

| Group 2: Zone Response Types f                                 | or Wired Zones                                  |  |  |  |  |  |
|----------------------------------------------------------------|-------------------------------------------------|--|--|--|--|--|
| Enter the desired zone response type for each zone as follows: |                                                 |  |  |  |  |  |
| 0 = Zone Not Used                                              | 6 = 24-Hour Silent Panic                        |  |  |  |  |  |
| 1 = Entry/Exit                                                 | 7 = 24-Hour Audible Panic                       |  |  |  |  |  |
| 3 = Perimeter                                                  | 8 = 24-Hour Auxilliary                          |  |  |  |  |  |
| 4 = Interior/Follower                                          | 9 = Fire                                        |  |  |  |  |  |
| 5 = 24-Hour Burglary (Tamper)                                  | A or 10 (press $[#] + [0]$ ) = Interior w/Delay |  |  |  |  |  |

#### Begin programming Group 2 by pressing [\*] [#] + [2] + [1]. Brackets indicate factory default values.

| Field Number and Title | Explanation                                                              | Entries |
|------------------------|--------------------------------------------------------------------------|---------|
| 1-Zone 1 Response Type | 0-A as described above. Press [*] to advance. Keypad beeps twice.        | [1]     |
| 2-Zone 2 Response Type | 0-A as described above. Press [*] to advance. Keypad beeps twice.        | [3]     |
| 3-Zone 3 Response Type | 0-A as described above. Press [*] to advance. Keypad beeps twice.        | [3]     |
| 4-Zone 4 Response Type | 0-A as described above. Press [*] to advance. Keypad beeps twice.        | [3]     |
| 5-Zone 5 Response Type | 0-A as described above. Press [*] to advance. Keypad beeps twice.        | [4]     |
| 6-Zone 6 Response Type | 0-A as described above. Press [*] to accept entry. Keypad beeps 4 times. | [9]     |

When all fields in Group 2 are programmed, press [\*] [#] + next desired Group and Field number.

#### Begin programming Group 3 by pressing [\*] [#] + [3] + [1]. Brackets indicate factory default values.

| Group 3: Zone Response Types for Panic Keys |                                                                                                    |         |  |  |  |  |  |
|---------------------------------------------|----------------------------------------------------------------------------------------------------|---------|--|--|--|--|--|
| Field Number and Title                      | Explanation                                                                                                    | Entries |  |  |  |  |  |
| 1-Zone 95 Response Type                     | [1] and [*] keys pressed simultaneously. Press [*] to advance.                                                                            | [0]     |  |  |  |  |  |
| 2-Zone 96 Response Type                     | [3] and [#] keys pressed simultaneously. Press [*] to advance.                                                                            | [0]     |  |  |  |  |  |
| 3- Zone 99 Response Type                    | [*] and [#] keys pressed simultaneously, or AWAY/STAY keys on<br>Infrared Key (keyfob) pressed simultaneously. Press [*] to accept entry. | [6]     |  |  |  |  |  |
|                                             | <b>NOTE:</b> An Infrared Key cannot be used to turn off a panic alarm. Therefore, do not use zone 99 if a Keypad is not installed.        |         |  |  |  |  |  |

#### When all fields in Group 3 are programmed, press [\*] [#] + next desired Group and Field number.

#### **Zones Response Type Definitions**

Each zone must be assigned a zone type, which defines the way in which the system responds to faults on that zone.

#### Type 0: Zone Disabled

Type 1: Entry/Exit Burglary Assigned to sensors on doors through which entry and exit normally take place when the system is armed.

Type 2: Not used.

#### **Type 3: Perimeter Burglary**

Normally assigned to all sensors on exterior doors and windows requiring instant alarm.

#### Type 4: Interior, Follower

Delayed alarm only if the Entry/Exit zone is faulted first; otherwise, produces an instant alarm. Assigned to zone covering an area such as a foyer or lobby through which one must pass upon entry to reach the keypad to disarm the system. Designed to provide instant intrusion alarm in the event an intruder hides on the premises prior to the system being armed or gains access to the premises through an unprotected area. Automatically bypassed in STAY and INSTANT arming modes.

#### Type 5: 24-hour Response, Burglary

Can be assigned to a zone containing tamper switches or to a zone covering a "sensitive" area such as a stock room, drug supply room, etc., or other controlled access area where immediate notification of an entry is desired. During the disarmed state, the system will provide latched keypad annunciation (and central station report, if desired) of openings or troubles. During the armed state, violations will initiate an alarm; or can initiate an alarm if the system is either armed or disarmed (see PROGRAMMING THE CONTROL section: Group 0, Field 1, option 5).

#### Type 6: 24-hour Silent Alarm

This type generally assigned to a zone containing an Emergency button that is designed to initiate an alarm report to the central station, but which produces no local displays or alarm sounds.

#### Type 7: 24-hour Audible Alarm

This type also assigned to a zone containing an Emergency button, but which will initiate an audible alarm in addition to an alarm report to the central station.

- **Type 8: 24-hour Auxilliary Alarm** (keypad sounder only). This type assigned to a zone containing a button for use in personal emergencies, or to a zone containing monitoring devices such as water sensors, temperature sensors, etc. Designed to initiate an alarm report to the central station and only provides keypad warning sounds and alarm displays.
- Type 9: Supervised Fire (alarm on short/trouble on open). Fire zone may not be bypassed.

#### Type 10: Interior w/Delay

Delayed alarm whether or not an Entry/Exit zone is faulted first. Exit delay is present for any arming mode. Automatically bypassed in STAY and INSTANT arming modes.

| Group 4: Communication     | Options                                                                                                    |                                                                                                    |             |
|----------------------------|----------------------------------------------------------------------------------------------------|----------------------------------------------------------------------------------------------------|-------------|
| Field Number and Title     | Explanation                                                                                                    |                                                                                                    | Entries     |
| 1-Digicom Report Format    | 0 = ADEMCO Low Speed $(3+1/4+1)$ - Std.                                                                                                    | 5 = ADEMCO 4+2 Express                                                                                                    | [7]         |
|                            | 1 = Radionics (3+1/4+1) - Std.                                                                                                    | 6 = ADEMCO 4+2 Express                                                                                                    |             |
|                            | 2 = ADEMCO Low Speed (4+2)                                                                                                    | 7 = ADEMCO Contact ID (see Table of Event Codes                                                                                                   | on page 15) |
|                            | 3 = Radionics (4+2)                                                                                                    | 8 = ADEMCO Low Speed (3+1/4+1) - Expanded.                                                                                                    |             |
|                            | 4 = Audio Tone(No ACK wait, only alarms)                                                                                                    | 9 = Radionics (3+1/4+1) - Expanded.                                                                                                    |             |
|                            | Press [*] to advance.                                                                                                    |                                                                                                    |             |
| 2- Reporting Method        | Primary No.                                                                                                    | Secondary No.                                                                                                    | [0]         |
|                            | 0 = All reports<br>1 = Alarms, Restores, Cancels<br>2 = All except Open/Close, Test<br>3 = Alarms, Restores, Cancels<br>4 = All except Open/Close, Test<br>5 = All reports | Back-up, only if can't access primary no.<br>Other Reports<br>Open/Close, Test<br>All reports<br>All reports<br>All reports<br>All reports (Dual) |             |
|                            | Press [*] to advance.                                                                                                    |                                                                                                    |             |
| 3- Test Report Periodicity | 0 = No periodic Test Report; $1 = 24$ h                                                                                                    | ours (daily); 2 = Weekly; 3 = Monthly                                                                                                    | [0]         |
|                            | The first test report is sent 12 hours af                                                                                                    | ter exiting Programme Mode. Press [*] to advance.                                                                                                 |             |
| 4- Maximum No. of Reports  | 1-15, 0= Unlimited (ap                                                                                                    | plies to alarms and alarm restores)                                                                                                    | [0]         |
| Per Armed Period           | where: A=10, B=11, C=                                                                                                    | =12, D=13, E=14, F=15                                                                                                    |             |
|                            | Press [*] to accept entry                                                                                                    | 7. Keypad beeps 4 times indicating the end of th                                                                                                  | ie group.   |

#### Begin programming Group 4 by pressing [\*] [#] + [4] + [1]. Brackets indicate factory default values.

#### When all fields in Group 4 are programmed, press [\*] [#] + next desired Group and Field number.

#### **Report Code Entries**

When entering report codes in Groups 5, 6, 7, and 8, use the following entry scheme:

| Format             | 1 <sup>st</sup> Digit | 2 <sup>nd</sup> Digit | Commentary                  |                                           |
|--------------------|-----------------------|-----------------------|-----------------------------|-------------------------------------------|
| ADEMCO Contact I   | D 0                   | 0                     | Report Disabled             |                                           |
|                    | 1-9, A-F              | 0                     | Report Enabled              |                                           |
| 3+1/4+1 - Standard | 0                     | 0                     | Report Disabled             |                                           |
|                    | 1-9, A-F              | 0                     | Report Enabled <sup>†</sup> | <sup>†</sup> Entry is the digit reported. |
|                    | (A=0)                 |                       |                             |                                           |
| 4+2 and Expanded   | 0                     | 0                     | Report Disabled             |                                           |
|                    | 1-9, A-F (A=0)        | 1-9, A-F (A=0)        | Report Enabled <sup>†</sup> |                                           |
|                    | 1-9, A-F (A=0)        | 0                     | Report Enabled,†            |                                           |
|                    |                       |                       | No expansion                |                                           |

#### **Begin programming Group 5 by pressing** [\*] [#] + [5] + [1]. Brackets indicate factory default values.

| Group 5: Wired Zone Alarm Report Codes |                                                                         |         |
|----------------------------------------|-------------------------------------------------------------------------|---------|
| Field Number and Title                 | Explanation                                                             | Entries |
| 1-Zone 1 Alarm Report Code             | See Report Code Entries box above. Press [*] to advance.                | [10]    |
| 2-Zone 2 Alarm Report Code             | See Report Code Entries box above. Press [*] to advance.                | [10]    |
| 3-Zone 3 Alarm Report Code             | See Report Code Entries box above. Press [*] to advance.                | [10]    |
| 4-Zone 4 Alarm Report Code             | See Report Code Entries box above. Press [*] to advance.                | [10]    |
| 5-Zone 5 Alarm Report Code             | See Report Code Entries box above. Press [*] to advance.                | [10]    |
| 6-Zone 6 Alarm Report Code             | See Report Code Entries box above. Press [*] to accept entry (4 beeps). | [10]    |

When all fields in Group 5 are programmed, press [\*] [#] + next desired Group and Field number.

#### **Begin programming Group 6 by pressing [\*] [#] + [6] + [1].** Brackets indicate factory default values.

| Group 6: Panic, Duress and AWAY Arm Alarm Report Codes |                                                                                                    |           |
|--------------------------------------------------------|----------------------------------------------------------------------------------------------------|-----------|
| Field Number and Title                                 | Explanation                                                                                                    | Entries   |
| 1-Zone 95 Alarm Report Code                            | See Report Code Entries box above (1 and * keys). Press [*] to advance.                                                 | [00]      |
| 2-Zone 96 Alarm Report Code                            | See Report Code Entries box above (3 and # keys). Press [*] to advance.                                                 | [00]      |
| 3-Zone 99 Alarm Report Code                            | See Report Code Entries box above ( * and # keys). Press [*] to advance.                                                | [00]      |
| 4- Duress (zone 92) Alarm Report Code                  | See Report Code Entries box above. Press [*] to advance.<br>(duress report activated by entry of user 06 security code) | [00]      |
| 5- Away/Stay Close Code                                | See Report Code Entries box above. Press [*] to advance.                                                                | Away Stay |
| 6- Opening Report Code                                 | See Report Code Entries box above. Press [*] to advance.                                                                | [0]       |
| 7- Exit Error Report Code Enable                       | See Report Code Entries box above. (Must use Contact ID reporting.)                                                     | [0]       |
|                                                        | Press [*] to accept entry. Keypad beeps 4 times.                                                                        |           |

### When all fields in Group 6 are programmed, press [\*] [#] + next desired Group and Field number.

#### **Begin programming Group 7 by pressing [\*] [#] + [7] + [1].** Brackets indicate factory default values.

| Group 7: System Report Codes        |                                                                                                    |         |
|-------------------------------------|----------------------------------------------------------------------------------------------------|---------|
| Field Number and Title              | Explanation                                                                                                    | Entries |
| 1- Bypass Report Code               | See Report Code Entries box above. Press [*] to advance.                                                                                                    | [00]    |
| 2- AC Loss Report Code              | See Report Code Entries box above. Press [*] to advance.                                                                                                    | [00]    |
| 3- Low Battery Report Code          | See Report Code Entries box above. Press [*] to advance.                                                                                                    | [00]    |
| 4- Trouble Report Code              | See Report Code Entries box above. Press [*] to advance.                                                                                                    | [00]    |
| 5- Keypad Tamper Report Code        | See Report Code Entries box above. Press [*] to advance.                                                                                                    | [00]    |
| 6- Test Report Code                 | See Report Code Entries box above. Press [*] to advance.                                                                                                    | [00]    |
| 7- Intrusion Verifier Report Enable | See Report Code Entries box above. Two burglary alarms within a 45-minute period (Must use Contact ID reporting.) Press [*] to accept entry. Keypad beeps 4 times. | [0]     |

When all fields in Group 7 are programmed, press [\*] [#] + next desired Group and Field number.

Begin programming Group 8 by pressing [\*] [#] + [8] + [1]. Brackets indicate factory default values.

| Group 8: System Restore Report Codes |                                                                        |         |
|--------------------------------------|------------------------------------------------------------------------|---------|
| Field Number and Title               | Explanation                                                            | Entries |
| 1- Alarm Restore Report Code         | See Report Code Entries box above. Press [*] to advance.               | [0]     |
|                                      | In expanded formats and 4+2, 2nd digit is the zone number.             |         |
| 2- Trouble Restore Report Code       | See Report Code Entries box above. Press [*] to advance.               | [00]    |
| 3- Bypass Restore Report Code        | See Report Code Entries box above. Press [*] to advance.               | [00]    |
| 4- AC Loss Restore Report Code       | See Report Code Entries box above. Press [*] to advance.               | [00]    |
| 5- Low Battery Restore Report Code   | See Report Code Entries box above. Press [*] to advance.               | [00]    |
| 6- Keypad Tamper Restore Rprt Code   | See Report Code Entries box above. Press [*] to advance.               | [00]    |
| 7- Cancel Report Code                | See Report Code Entries box above. Press [*] to accept entry. 4 beeps. | [00]    |

When all fields in Group 8 are programmed, press [\*] [#] + next desired Group and Field number.

Begin programming Group 9 by pressing [\*] [#] + [9] + [1]. Brackets indicate factory default values.

| Group 9: Miscellaneous Options (In Group 9, A=10, B=11, C=12, D=13, E=14, F=15) |                                                                             |         |
|---------------------------------------------------------------------------------|-----------------------------------------------------------------------------|---------|
| Field Number and Title                                                          | Explanation                                                                 | Entries |
| 1- Alarm Timeout (minutes)                                                      | 1-15, 0 = No timeout; Press [*] to advance.                                 | [3]     |
|                                                                                 | Selection overridden for fire alarms if no timeout is selected in Group 0 I | Field 2 |
| 2-Entry Delay (increments of 10 seconds)                                        | 1-15 (entry times 10 seconds, or 10-150 secs); 0= No delay                  | [3]     |
|                                                                                 | (Exit Delay = Entry Delay $+ 15$ secs.)                                     |         |
|                                                                                 | Press [*] to advance.                                                       |         |
| 3- Number of Rings to Answer Downloader                                         | 1-14, 15=Answering Machine/Fax Bypass; 0 = Disabled                         | [4]     |
|                                                                                 | Press [*] to advance.                                                       |         |
| 4- Programmable Output 1 Options                                                | 0 = Disabled                                                                | [0]     |
|                                                                                 | 1 = Mimic keypad sounder                                                    |         |
|                                                                                 | 2 = Resettable 4-wire smoke detector power (connect to low side)            |         |
|                                                                                 | 3 = Output active during Entry/Exit time                                    |         |
|                                                                                 | 4 = Keyswitch Green LED (Ready/Not Ready)                                   |         |
|                                                                                 | 5 = Memory of alarm strobe                                                  |         |
| Prog. Out 2 = Red LED (System Status)                                           | 6 = [User Code] + [#] + [9]  or  IR  keyfob to toggle output on or off      |         |
| On = Armed AWAY                                                                 | 7 = [User Code] + [#] + [9]  or  IR  keyfob to turn output on for 5 seconds |         |
| Pulse = Armed STAY                                                              | 8 = [#] + [9] or IR keyfob to toggle output on or off                       |         |
| Flashing = Alarm                                                                | 9 = [#] + [9] or IR Keyfob to turn output on for 5 seconds                  |         |
| Off = Disarmed                                                                  | 10 = Fail to communicate                                                    |         |
|                                                                                 | Press [*] to accept entry. Keypad beeps 4 times.                            |         |

When all fields in Group 9 are programmed, press [\*] [#] + next desired Group and Field number, or exit Programming Mode.

| VISTA-5 TABLE OF CONTACT ID EVENT CODES |                                                                                                    |  |
|-----------------------------------------|----------------------------------------------------------------------------------------------------|--|
| 110                                     | Fire Alarm                                                                                                    |  |
| 121                                     | Duress                                                                                                    |  |
| 122                                     | Alarm, 24 hour Silent                                                                                                    |  |
| 123                                     | Alarm, 24 hour Audible                                                                                                    |  |
| 131                                     | Alarm, Perimeter                                                                                                    |  |
| 132                                     | Alarm, Interior                                                                                                    |  |
| 134                                     | Alarm, Entry/Exit                                                                                                    |  |
| 135                                     | Alarm, Day/Night (Tamper) and Keypad Tamper                                                                                                    |  |
| 139                                     | Alarm, Intrusion Verifier                                                                                                    |  |
| 150                                     | Alarm, 24 hour auxiliary                                                                                                    |  |
| 301                                     | AC Mains Power                                                                                                    |  |
| 302                                     | Low System Battery/Battery Test Failure                                                                                                    |  |
| 305                                     | System Reset                                                                                                    |  |
| 341                                     | Keypad Tamper when disarmed                                                                                                    |  |
| 373                                     | Fire Loop Trouble                                                                                                    |  |
| 374                                     | Exit Error Alarm                                                                                                    |  |
| 380                                     | Keyswitch Tamper/Trouble, Day/Night (Tamper)                                                                                                    |  |
| 401                                     | Armed/Disarmed AWAY/MAXIMUM (Quick arm is reported as User 00)                                                                                      |  |
| 406                                     | Cancel by User                                                                                                    |  |
| 407                                     | Remote Arm/Disarm (Downloading-automatically enabled when 401 is enabled)                                                                           |  |
| 408                                     | Quick Arm                                                                                                    |  |
| 409                                     | Keyswitch AWAY Arm/Disarm (Automatically enabled when 401 AND keyswitch is enabled) & also for keyswitch STAY arm (if 441 AND keyswitch is enabled) |  |
| 441                                     | Armed/Disarmed STAY/INSTANT (Quick arm is reported as User 00)                                                                                      |  |
| 570                                     | Bypass                                                                                                    |  |
| 601                                     | Manually Triggered Test (Automatically enbled when 602 is enabled)                                                                                  |  |
| 602                                     | Periodic Test                                                                                                    |  |

### **Special Functions**

While in Programming Mode, entry of: [\*] [#] + 971 = Initialise/Clear/ Reset Central Station ID for downloading

[\*] [#] + 972 = Loads factory defaults for all programmed data for Groups 0-9.

VISTA-5 can be remotely programmed from an IBM compatible personal computer (PC).

Programming VISTA-5 from a remote location is protected against compromise by someone attempting to defeat the system, using 3 levels of security protection:

- 1. Security Code Handshake: An 8-digit central station ID code must be matched between VISTA-5 and the central station.
- a. Office-initiated Remote Programming: The operator calls the site from your office to initiate the download call. The control hangs up and then calls back the PC via the pre-programmed telephone number. The unit can then be uploaded, downloaded, or controlled from your office.
  b. Site-Initiated Remote Programming: The installer or subscriber calls the central station from the subscriber premises (by pressing Master Code + # + 1) and all parameters are downloaded via the phone lines using a personal computer.
- 3. **Data Encryption:** Data passed between the central station and VISTA-5 is encrypted for security so that it is very difficult for a foreign device tapped into the phone line to take over communication and substitute system-compromising information.

### **Equipment Required**

At the premises: VISTA-5 and 6145 Keypad.

At the central station (or the installer's office/home):

An IBM compatible PC, a Hayes brand Smartmodem 1200 (Level 1.2 or higher, external, or Level 1.1 or higher, internal style; or a Hayes brand Optima 24 Plus Fax 96 modem), V-LINK Downloading Software Diskette Rev. 3 or higher (or Compass Downloader for Windows), and appropriate interconnecting cables.

### Programming

The downloading system can perform many functions when in communication with the control unit. Besides uploading and downloading, the status of the system can be observed and various commands can be initiated, as follows:

- Arm the system in the AWAY Mode; disarm the system.
- Bypass a zone.
- Force the system to accept a new programme download.
- Shut down communication (dialler) functions (nonpayment of monitoring fees in an owned system).
- Shut down all security system functions (non-payment for a leased system).
- Inhibit local keypad programming (prevents account takeover).
- Command the system to upload a copy of its resident programme to the office.

• Read: arming status, ac power status, lists of faulted zones, bypassed zones, zones currently in alarm, and zones currently in trouble.

**Notes:** After the control and the PC have established valid communication, the system will remain active except when a programme download data transfer is taking place. If an alarm does occur, download communication will be broken off, and the proper dialler reports will be sent to the central station.

### **Remote Programming Advisory Notes:**

Alarm and trouble reporting are disabled during the time that the system and the central station are linked to each other following a valid exchange of codes. Reporting occurs after the link is broken. Keypad entries are processed during the same time interval cited above.

## Should an alarm transpire during the remote programme interval, the system would respond to the alarm condition.

A copy of the programme downloaded may be produced from the IBM compatible PC, using the product's internal report generator, when an optional printer is connected.

Programme download time is less than 45 seconds for a complete programme.

Refer to the User's Manual for procedures in system operation. The following summarises these functions.

### SECURITY CODES

Security codes are used when performing system functions. The system supports up to 6 security codes and up to 4 infrared keys, which can also be used to perform system functions. Each code or infrared key is assigned a user number as follows:

User 1 = Installer Code (programmed by the installer while in Programming Mode)

User 2 = Master Code (assigned by the installer and can be changed by master user)

Users 3-6 = Secondary User Codes (assigned by the master user); User 6 not available as normal Secondary Code if duress reporting is enabled (see User 6 below)

- User 6 = Duress Code (if duress reporting is enabled, use of this code will perform system functions, but will also automatically send a duress report); if duress report is not enabled, User 6 is a normal secondary user
- Users 11-14 = Infrared Keys (assigned by the master user)

All security codes, master and secondary, permit access to the system for arming, disarming, etc.

The Installer Code permits re-entry into the Programming Mode and also allows access to the normal functions of the system when the system is disarmed. It is not usable when the system is armed in any arming mode, unless it was the code used to arm the system.

If the Installer exits Programming Mode with:

[\*][#]98 – installer cannot re-enter Programming Mode with Installer Code

[\*][#]99 - installer can re-enter Programming Mode with Installer Code

**To assign the Master Code (by installer):** Installer Code + CODE Key + 02 (User #2)+ Master Code The keypad will beep three times when the Master Code has been successfully entered.

The Master Security Code can be used to assign up to four Secondary Codes; it can also be used to remove all Secondary Codes from the system (individually).

#### To assign Secondary Security Codes:

Master Code + CODE key + 2-digit User Number (03-06) + Secondary Code

The system will emit a single beep when each Secondary Code has been successfully entered.

**NOTE:** When a Secondary Code is inadvertently repeated for different users, the lower user number will take priority.

**To delete Secondary Security Codes:** Master Code + CODE key + User No. (03-06, 11-14) + wait 5 sec. The keypad will beep once for users 03-06 or the LEDs will flash for keyfobs 11-14, confirming the deletion. **To change the Master code:** Installer Code + CODE Key + 02 + New Master Code **OR** Master Code + CODE Key + 02 + New Master Code again

#### TO ASSIGN AN INFRARED KEY, DO THE FOLLOWING:

Enter the Master Code + CODE key + User Number (11-14), then press any button on the infrared key being assigned within 30 seconds (point the key at the infrared keypad or receiver when pressing a button).

#### **OTHER FEATURES**

| <b>Keypad Lockout Feature</b> (see programming Group 0, Field 1, option 3)<br>There is the capability to lock out keypad entry for 15 minutes, which |
|----------------------------------------------------------------------------------------------------|
| protects against keypad code tampering. This feature, if enabled,                                                                                    |
| activates after 20 keystrokes are entered in a 15-minute or less period                                                                              |
| without a valid command sequence being entered.                                                                                                    |
| <b>Command Functions:</b> User Code + [#] + [9]                                                                                                    |
| Activates the device/function assigned to prog. output 1 (options 6-9).                                                                              |
| Zone LED Indications:                                                                                                    |
| slow equal on/off blink = trouble in Fire or Tamper zone                                                                                             |
| short on flash = zone bypassed manually                                                                                                    |
| steady on = zone faulted if system disarmed                                                                                                    |
| Armed LED Indications:                                                                                                    |
| steady on = system armed AWAY                                                                                                    |
| pulse on = system armed STAY                                                                                                    |
| flashing= alarm condition                                                                                                    |
| <b>Ready LED</b> lit but cannot arm or cannot enter Programme Mode =                                                                                 |
| faulted silent panic zone                                                                                                    |

**Ready LED** not lit, no zone LEDs lit = keypad tamper switch activated

| User Operating           | g runctions              |
|--------------------------|--------------------------|
| Arm All Protection:      | Code + [2] AWAY          |
| Arm Perimeter Only:      | Code + [3] STAY          |
| Arm Perimeter, No Delay: | Code + [7] INSTANT       |
| Disarm System:           | Code + [1] OFF           |
| Disarm Fire Alarm:       | Press [1] OFF to silence |
| then Code + [1] OFF      | twice to clear display   |
| Bypass a Zone:           | Code + [6] + zone no.    |
| Quick Bypass (if prog.): | Code + [6] + [#]         |
| Chime Mode On/Off:       | Code + [9] CHIME         |
| Panic Alarms:            | [*] [#] at same time     |
| (if programmed)          | [*] [1] at same time     |
| (if programmed)          | [#] [3] at same time     |
| Test Mode On:            | Code + [5] TEST          |
| Test Mode Off:           | Code + [1] OFF           |

Uson Onenating Functions

#### **Ready LED Indications:**

steady on = system ready to be armed blinking = communication failure off = system not ready to be armed

# **Testing The System**

After installation is completed, test the Security System carefully.

- 1. With the System in the disarmed state, check that all zones are intact. If **READY** LED is not lit, check the zone LEDs to locate the faulted zone(s). Restore faulted zone(s) if necessary, so that **READY** LED is lit. Fault and restore every sensor individually to assure that it is being monitored by the system.
- 2. Enter the **security code** and press the **TEST** key. 4 beeps will sound from the keypad, and the external sounder (if used) should sound for 1 second and then turn off. A test report should be transmitted (if programmed) to the central station immediately. If the backup battery is discharged or missing, the external sounder may still turn on and a low battery and test report will be transmitted. The keypad will beep once every 40 seconds to indicate that the system is in the Test Mode.

Each zone that is activated during the Test Mode will result in a keypad emitting 4 beeps and illuminating the zone LED for the activated zone. To exit from the Test Mode, enter [code] + [OFF].

In order to test all of the keypad LEDs, press keys 4, 5, and 6 simultaneously. All LEDs should turn on. This test can be done at any time and in any mode of the system.

The system will send a message to the central station during the following tests. Notify the central station that a test will be in progress.

- 3. Arm the system and fault one or more zones. After 30 seconds (if optional dialler delay is selected), silence alarm sound(s) by entering the **code** and pressing **OFF**. Check Entry/Exit delay zones.
- 4. Check the keypad-initiated alarm by pressing the Panic key pairs [\*] and [#]. If the system has been programmed for audible emergency, the console will emit a steady alarm sound, and the ALARM LED will flash on and off. Silence the alarm by entering the **security code** and pressing **OFF**.

If the system has been programmed for silent emergency, there will be no audible alarms or displays, but a report will be sent to the central station.

5. Notify the central station that all tests are finished, and verify results with them.

## NOTES

## NOTES

## VIETA 5 SECUDITY CONTROL

| VISTA-5 SECURIT        | Y CONTROL                                                                                                    |
|------------------------|----------------------------------------------------------------------------------------------------|
| Physical:              | 254mm W, 254mm H, 76mm D                                                                                                 |
| Electrical:            | VOLTAGE INPUT: 16.5VAC (from 25VA mains transformer (ADEMCO No. 1321 in 120VAC                                           |
|                        | regions)                                                                                                    |
|                        | RECHARGEABLE BACKUP BATTERY: 12VDC, 6AH max. (Gel type)                                                                  |
|                        | ALARM SOUNDER: 12V, 2.0 Amp output can drive 12V sounders                                                                |
|                        | AUXILLIARY POWER OUTPUT: 12VDC, 500mA max.                                                                               |
|                        | STANDBY TIME: To determine total standby battery load, add 100mA to total Aux. Power                                     |
|                        | output and remote keypad currents.                                                                                       |
| <b>a</b> • •           | FUSES: Battery (3A) No. 90-12; Aux. Power (1A) No. 90-14                                                                 |
| Communication:         | EODMATS SUDDODTED.                                                                                                    |
|                        | FORMAIS SUFFORTED.                                                                                                    |
|                        | ADEMCO Express, to characters/sec, DTMF (TouchTone) Data Tones, 1400/2500 Hz ACK,<br>1400 Hz KISSOFF, 4+2 format.        |
|                        | ADEMCO Low Speed, 10 pulses/sec, 1900 Hz Data Tone, 1400 Hz ACK/KISSOFF, 3+1/4+1/4+2 format                              |
|                        | SESCOA/Radionics 20 pulses/sec. 1800 Hz Data Tone, 2300 Hz ACK/KISSOFF. All formats report 0-9, B-F, 3+1/4+1/4+2 format. |
|                        | ADEMCO Contact ID, 10 characters/sec. DTMF (TouchTone) Data tones, 1400/2300 Hz ACK,                                     |
|                        | 1400 Hz KISSOFF, 4+9 format.                                                                                             |
|                        | Line Seize: Double Pole                                                                                                  |
|                        |                                                                                                    |
| ACCESSORIES            |                                                                                                    |
| No. 1321               | 16.5VAC, 25VA Plug-In Transformer for 120VAC primary power.                                                              |
| No. 6145 Series        | Remote Keypad                                                                                                    |
| No. 6145IR-LL          | Remote Keypad w/IR Receiver                                                                                              |
| No. 6146IR             | IR receiver                                                                                                    |
| No. INF-TX             | IR transmitter                                                                                                    |
| No. 4146               | Keyswitch                                                                                                    |
| 6145/6145IR REMOTE     | KEYPAD                                                                                                    |
| Physical:              | 118mm W, 116mm H, 21mm D                                                                                                 |
| Electrical:            | Voltage Input: 12VDC                                                                                                    |
|                        | Current Drain: 25mA when disarmed (6145), 36mA (6145IR-LL)                                                               |
| Interface Connections: |                                                                                                    |
|                        | Terminal 1: Data In from Control (term. 7 on VISTA-5)                                                                    |
|                        | Terminal 2: 12VDC input (+) aux pwr (term. 5 on VISTA-5)                                                                 |
|                        | Terminal 3: Ground (term. 4 on VISTA-5)                                                                                  |
| (14(ID ID DECEIVED     | Terminal 4: Data Out to Control (term. 6 on VISTA-5)                                                                     |
| 0140IK IK KECEIVEK     | 102mm W 66mm II 22mm D                                                                                                   |
| Flipstriagh            | Voltage Input: 12VDC                                                                                                    |
| Electrical.            | Current Drain: 0m A                                                                                                    |
| Interface Connections  |                                                                                                    |
| internate connections. | Terminal 1: Data In from Control (term. 7 on VISTA-5)                                                                    |
|                        | Terminal 2: 12VDC input (+) aux pwr (term. 5 on VISTA-5)                                                                 |
|                        | Terminal 3: Ground (term. 4 on VISTA-5)                                                                                  |
|                        | Terminal 4: Data Out to Control (term. 6 on VISTA-5)                                                                     |

#### WARNING! THE LIMITATIONS OF THIS ALARM SYSTEM

While this System is an advanced security system, it does not offer guaranteed protection against burglary, fire or other emergency. Any alarm system, whether commercial or residential, is subject to compromise or failure to warn for a variety of reasons. For example:

- Intruders may gain access through unprotected openings or have the technical sophistication to bypass an alarm sensor or disconnect an alarm warning device.
- Intrusion detectors (e.g., passive infrared detectors), smoke detectors, and many other sensing devices will not work without power. Battery-operated devices will not work without batteries, with dead batteries, or if the batteries are not put in properly. Devices powered solely by AC will not work if their AC power supply is cut off for any reason, however briefly.
- A user may not be able to reach a panic or emergency button quickly enough.
- While smoke detectors have played a key role in reducing residential fire deaths, they may not activate or provide early warning for a variety of reasons in as many as 35% of all fires. Some of the reasons smoke detectors used in conjunction with this System may not work are as follows. Smoke detectors may have been improperly installed and positioned. Smoke detectors may not sense fires that start where smoke cannot reach the detectors, such as in chimneys, in walls, or roofs, or on the other side of closed doors. Smoke detectors also may not sense a fire on another level of a residence or building. A second floor detector, for example, may not sense a first floor or basement fire. Finally, smoke detectors have sensing limitations. No smoke detector can sense every kind of fire every time. In general, detectors may not always warn about fires caused by carelessness and safety hazards like smoking in bed, violent explosions, escaping gas, improper storage of flammable materials, overloaded electrical circuits, children playing with matches, or arson. Depending on the nature of the fire and/or location of the smoke detectors, the detector, even if it operates as anticipated, may not provide sufficient warning to allow all occupants to escape in time to prevent injury or death.
- Passive Infrared Motion Detectors can only detect intrusion within the designed ranges as diagrammed in their installation manual. Passive Infrared Detectors do not provide volumetric area protection. They do create multiple beams of protection, and intrusion can only be detected in unobstructed areas covered by those beams. They cannot detect motion or intrusion that takes place behind walls, ceilings, floors, closed doors, glass partitions, glass doors, or windows. Mechanical tampering, masking, painting or spraying of any material on the mirrors, windows or any part of the optical system can reduce their detection ability. Passive Infrared Detectors sense changes in temperature; however, as the ambient temperature of the protected area approaches the temperature range of 32° to 40°C, the detection performance can decrease.
- Alarm warning devices such as sirens, bells or horns may not alert people or wake up sleepers if they are located on the other side of closed or partly open doors. If warning devices are located on a different level of the residence from the bedrooms, then they are less likely to waken or alert people inside the bedrooms. Even persons who are awake may not hear the warning if the alarm is muffled by noise from a stereo, radio, air conditioner or other appliance, or by passing traffic. Finally, alarm warning devices, however loud, may not warn hearing-impaired people.
- Telephone lines needed to transmit alarm signals from a premises to a central monitoring station may be out of service or temporarily out of service. Telephone lines are also subject to compromise by sophisticated intruders.
- Even if the system responds to the emergency as intended, however, occupants may have insufficient time to protect themselves from the emergency situation. In the case of a monitored alarm system, authorities may not respond appropriately.
- This equipment, like other electrical devices, is subject to component failure. Even though this equipment is designed to last as long as 20 years, the electronic components could fail at any time.

The most common cause of an alarm system not functioning when an intrusion or fire occurs is inadequate maintenance. This alarm system should be tested weekly to make sure all sensors and transmitters are working properly. The security keypad (and remote keypad) should be tested as well.

Installing an alarm system may make the owner eligible for a lower insurance rate, but an alarm system is not a substitute for insurance. Homeowners, property owners and renters should continue to act prudently in protecting themselves and continue to insure their lives and property.

We continue to develop new and improved protection devices. Users of alarm systems owe it to themselves and their loved ones to learn about these developments.

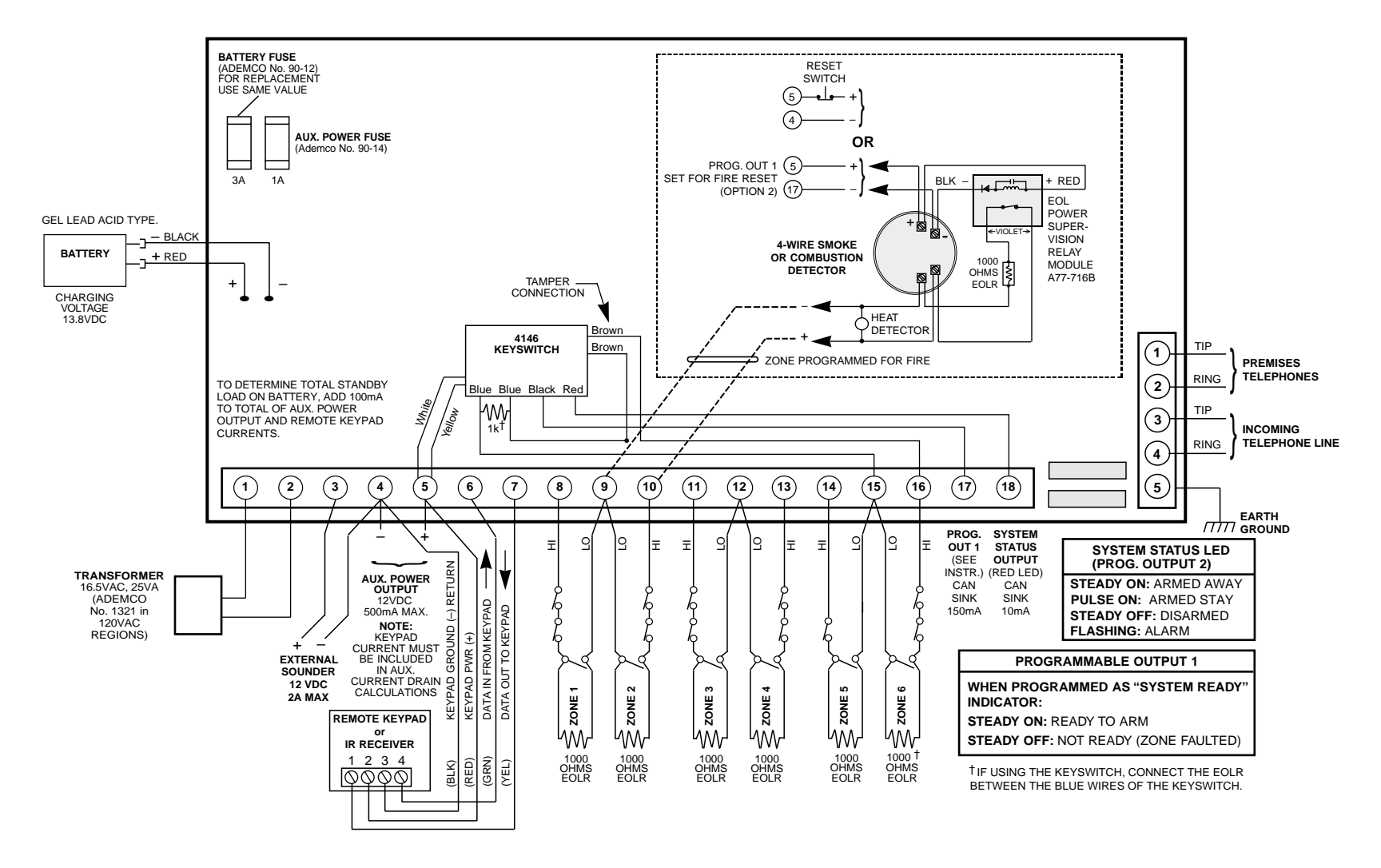

VISTA-5 SUMMARY OF CONNECTIONS

#### ADEMCO LIMITED WARRANTY

Alarm Device Manufacturing Company, a Division of Pittway Corporation, and its divisions, subsidiaries and affiliates ("Seller"), 165 Eileen Way, Syosset, New York 11791, warrants its products to be in conformance with its own plans and specifications and to be free from defects in materials and workmanship under normal use and service for 24 months from the date stamp control on the product or, for products not having an Ademco date stamp, for 12 months from date of original purchase unless the installation instructions or catalog sets forth a shorter period, in which case the shorter period shall apply. Seller's obligation shall be limited to repairing or replacing, at its option, free of charge for materials or labor, any product which is proved not in compliance with Seller's specifications or proves defective in materials or workmanship under normal use and service. Seller shall have no obligation under this Limited Warranty or otherwise if the product is altered or improperly repaired or serviced by anyone other than Ademco factory service. For warranty service, return product transportation prepaid, to your nearest Ademco distributor.

THERE ARE NO WARRANTIES, EXPRESS OR IMPLIED, OF MERCHANTABILITY, OR FITNESS FOR A PARTICULAR PURPOSE OR OTHERWISE, WHICH EXTEND BEYOND THE DESCRIPTION ON THE FACE HEREOF. IN NO CASE SHALL SELLER BE LIABLE TO ANYONE FOR ANY CONSEQUENTIAL OR INCIDENTAL DAMAGES FOR BREACH OF THIS OR ANY OTHER WARRANTY, EXPRESS OR IMPLIED, OR UPON ANY OTHER BASIS OF LIABILITY WHATSOEVER, EVEN IF THE LOSS OR DAMAGE IS CAUSED BY THE SELLER'S OWN NEGLIGENCE OR FAULT.

Seller does not represent that the products it sells may not be compromised or circumvented; that the products will prevent any personal injury or property loss by burglary, robbery, fire or otherwise; or that the products will in all cases provide adequate warning or protection. Customer understands that a properly installed and maintained alarm may only reduce the risk of a burglary, robbery, fire or other events occurring without providing an alarm, but it is not insurance or a guarantee that such will not occur or that there will be no personal injury or property loss as a result. CONSEQUENTLY, SELLER SHALL HAVE NO LIABILITY FOR ANY PERSONAL INJURY, PROPERTY DAMAGE OR OTHER LOSS BASED ON A CLAIM THE PRODUCT FAILED TO GIVE WARNING. HOWEVER, IF SELLER IS HELD LIABLE, WHETHER DIRECTLY OR INDIRECTLY, FOR ANY LOSS OR DAMAGE ARISING UNDER THIS LIMITED WARRANTY OR OTHERWISE, REGARDLESS OF CAUSE OR ORIGIN, SELLER'S MAXIMUM LIABILITY SHALL NOT IN ANY CASE EXCEED THE PURCHASE PRICE OF THE PRODUCT, WHICH SHALL BE THE COMPLETE AND EX-CLUSIVE REMEDY AGAINST SELLER. This warranty replaces any previous warranties and is the only warranty made by Seller on this product. No increase or alteration, written or verbal, of the obligations of this Limited Warranty is authorised.

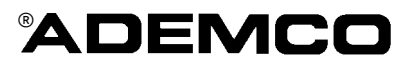

ALARM DEVICE MANUFACTURING COMPANY A DIVISION OF PITTWAY CORPORATION 165 Eileen Way, Syosset, NY 11791 Copyright © 1998 Pittway Corporation

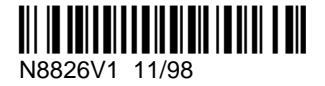